# การปฏิบัติงานในระบบ New GFMIS Thai ในช่วงสิ้นปีงบประมาณ พ.ศ. 2566

กองบริหารการรับ - จ่ายเงินภาครัฐ 4 กันยายน 2566 การปฏิบัติงานในระบบ New GFMIS Thai ในช่วงสิ้นปีงบประมาณ พ.ศ. 2566

### 1. การนำเข้าข้อมูลในระบบ New GFMIS Thai

1.1 การดำเนินการเกี่ยวกับการเบิกจ่ายเงินในระบบ New GFMIS Thai
 1.2 การดำเนินการเกี่ยวกับการรับและนำส่งเงินในระบบ New GFMIS Thai

### 2. การโอนเงินเข้าบัญชีธนาคาร

2.1 การโอนเงินเข้าบัญชีธนาคารกรณีธนาคารปฏิเสธการโอนเงิน
 2.2 แนวทางเพื่อป้องกันธนาคารปฏิเสธการโอนเงิน

## 1. การนำเข้าข้อมูลในระบบ New GFMIS Thai

### 1.1 การดำเนินการเกี่ยวกับการเบิกจ่ายเงินในระบบ New GFMIS Thai

### >> ให้ส่วนราชการบันทึก

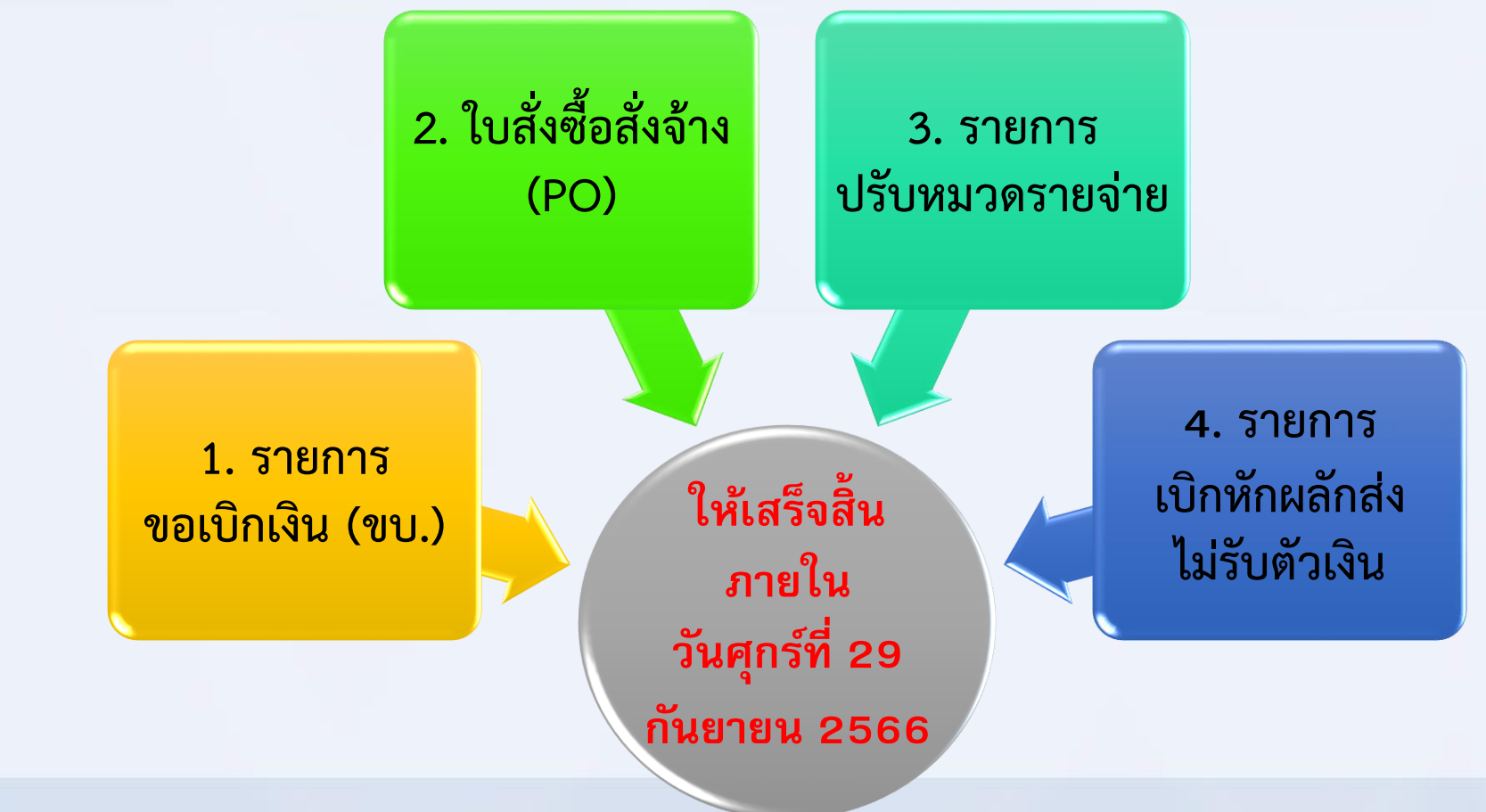

2

หากเบิกจ่ายเงินไม่ทัน ภายในวันศุกร์ที่ 29 กันยายน 2566

เงินงบประมาณนั้น พับไป

ใบสำคัญ /ใบแจ้งหนี้ ที่รับไว้ ให้เร่งเบิก จ่ายเงินให้เสร็จสิ้น

ภายในวันศุกร์ที่ 29 กันยายน 2566

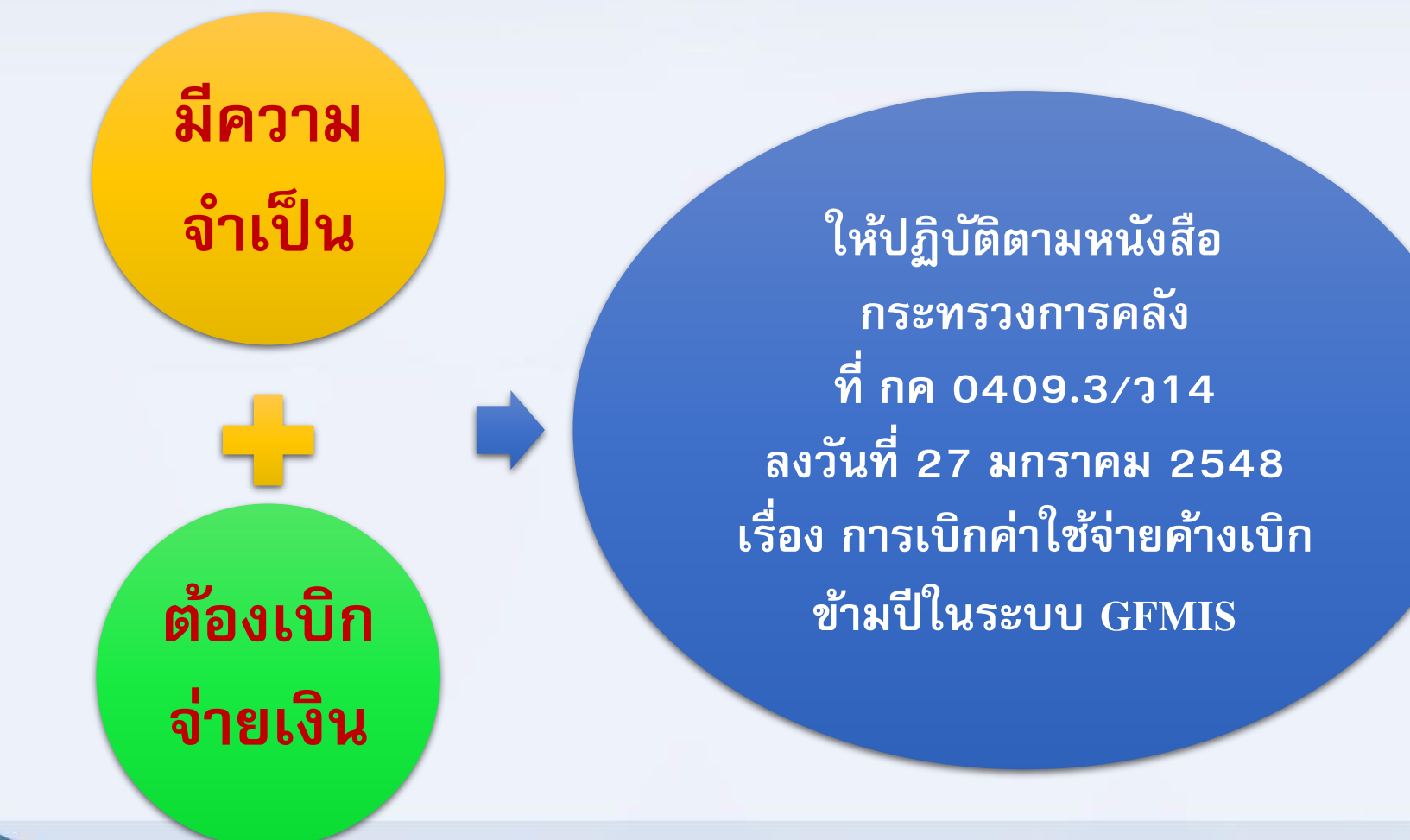

### การบันทึกรายการขอจ่าย (ประเภทเอกสาร PM )

สำหรับรายการขอเบิกในปีงบประมาณ พ.ศ. 2566 แต่กรมบัญชีกลางได้โอนเงินเข้าบัญชีเงินฝากธนาคารของหน่วยงาน ในปีงบประมาณ พ.ศ. 2567 *ตั้งแต่วันจันทร์ที่ 2 ตุลาคม 2566* ให้บันทึกรายการขอจ่ายได้ *ตั้งแต่วันจันทร์ที่ 2 ตุลาคม 2566* เป็นต้นไป โดยระบุ <mark>วันที่ผ่านรายการ *ตามวันที่ได้มีการจ่ายเงินจริง*</mark>

### ให้ตรวจสอบการบันทึกใบสั่งซื้อสั่งจ้าง (PO) ในระบบ New GFMIS Thai

หากพบว่า บันทึกซ้ำ / บันทึกผิดพลาด / ยกเลิกสัญญา /เบิกจ่ายเงินเสร็จสิ้นแล้ว ให้ดำเนินการยกเลิกใบสั่งซื้อสั่งจ้าง (PO) ภายในวันศุกร์ที่ 29 กันยายน 2566 เพื่อให้ระบบคืนงบประมาณ

- ให้ตรวจสอบรายการขอเบิกคงค้างในระบบ New GFMIS Thai
   จากรายงานการติดตามสถานะการขอเบิก NAP\_\$80000034
- หากพบว่า มีรายการขอเบิกคงค้าง และวันที่ผ่านรายการไม่อยู่ในเงื่อนไข ที่กรมบัญชีกลางจะประมวลผลสั่งจ่ายเงินได้ ให้ดำเนินการไม่อนุมัติ / กลับรายการ แล้วแต่กรณี
  - กรณีงวดบัญชีปิด ให้ปฏิบัติตามหนังสือกรมบัญชีกลาง ที่ กค 0423.3/ว 65 ลงวันที่ 18 กุมภาพันธ์ 2556 เรื่อง แนวปฏิบัติทางบัญชีเกี่ยวกับการแก้ไข ข้อผิดพลาดทางบัญชีเกี่ยวกับการรับเงิน การนำส่งเงิน และการเบิกจ่ายเงิน ในระบบ GFMIS

#### การเบิกจ่ายเงินงบประมาณแทนกัน

- ให้เร่งส่งใบแจ้งการเบิกเงินงบประมาณแทนกัน/ใบแจ้งการโอนกลับ
   เงินงบประมาณแทนกัน ให้ถึงกรมบัญชีกลาง ภายในวันศุกร์ที่ 22 กันยายน 2566
- เรียกดูรายงานข้อมูลหลักรายการเบิกแทน NFMSUB\_AG\_RPT\_0001 หากพบ รายการใด มีสถานะ ยังไม่ยอมรับ ให้ดำเนินการยอมรับ ในระบบ New GFMIS Thai และหากพบว่ายังไม่ส่งใบแจ้งการเบิกเงินงบประมาณแทนกัน/ ใบแจ้งการโอนกลับเงินงบประมาณแทนกัน ให้เร่งส่งให้กรมบัญชีกลาง เพื่อดำเนินการในระบบต่อไป

## กรณี ต้องการ ยกเลิก การ CONFIRM ในระบบ

2

 ให้ทำหนังสือแจ้งกรมบัญชีกลาง (กองบริหารการรับ – จ่ายเงินภาครัฐ)
 <u>ก่อน</u> วันศุกร์ที่ 29 กันยายน 2566 1.2 การดำเนินการเกี่ยวกับการรับและนำส่งเงิน ในระบบ New GFMIS Thai

#### >> การบันทึกรายการเบิกเกินส่งคืน

หากส่วนราชการประสงค์จะเบิกเงินดังกล่าว ให้ทันภายในวันศุกร์ที่ 29 กันยายน 2566

> ให้นำส่งเงินและบันทึกรายการเบิกเกินส่งคืน ในระบบ New GFMIS Thai ให้ครบถ้วนและถูกต้อง ภายในวันอังคารที่ 26 กันยายน 2566

ทั้งนี้ ให้รวมถึงรายการปรับหมวดรายจ่าย และรายการผลักส่งไม่รับตัวเงินด้วย

1.2 การดำเนินการเกี่ยวกับการรับและนำส่งเงิน ในระบบ New GFMIS Thai (ต่อ)

ให้ตรวจสอบรายการนำส่งเงิน ประเภทเอกสาร CJ CN หรือ R... ที่คงค้างในระบบ New GFMIS Thai จากรายงานแสดงบรรทัดรายการบัญชีแยกประเภททั่วไป – NFI\_DISPLAY\_L กรณีพบว่า บันทึกรายการนำส่งเงินผิดพลาด (R...)

 ให้ทำหนังสือแจ้งกรมบัญชีกลาง (กองบริหารการรับ–จ่ายเงินภาครัฐ)
 เพื่อปรับปรุง/แก้ไข/ ยกเลิกรายการ ภายในวันพฤหัสบดีที่ 5 ตุลาคม 2566 (ภายในวันที่ 5 ของเดือน ถัดไปนับแต่วันสิ้นเดือนที่พบข้อผิดพลาด)

และให้ส่วนราชการบันทึกรายการนำส่งเงิน ให้แล้วเสร็จ ภายในวันอังคารที่ 10
 ตุลาคม 2566 (ก่อนวันปิดงวดบัญชีของเดือน คือ ภายในวันที่ 10 ของเดือนถัดไป)

\* ให้ปฏิบัติตามหนังสือกรมบัญชีกลาง ที่ กค 0410.3/ว 36 ลงวันที่ 3 กุมภาพันธ์ 2563 เรื่อง การปิดงวดบัญชีสำหรับการบัญชีและรายงานการเงินในระบบ GFMIS 1.2 การดำเนินการเกี่ยวกับการรับและนำส่งเงิน ในระบบ New GFMIS Thai (ต่อ)

กรณีพบว่า การนำเงินส่งคลังผิดพลาด

>> น้ำเงินส่งคลังด้วยใบน้ำฝากเงิน ( Pay-in Slip) หรือน้ำเงินส่งคลัง ผ่านระบบอิเล็กทรอนิกส์ ( KTB Corporate Online) ประเภทเอกสาร CJ กรณีระบุประเภทการน้ำเงินส่งคลังผิดประเภท

>> ให้ปฏิบัติตามหนังสือกรมบัญชีกลาง ที่ กค 0410.3/ว 364 ลงวันที่ 17 สิงหาคม 2561 เรื่อง แนวปฏิบัติเกี่ยวกับการแก้ไข รายการนำเงินส่งคลังในระบบ GFMIS

## ข้อควรระวังเกี่ยวกับการรับและนำส่งเงิน ในระบบ New GFMIS Thai

การดาวน์โหลดใบนำฝากเงิน Pay-in slip

2

3

4

ตรวจสอบ การบันทึกรายการในใบนำฝากเงิน Pay-in slip ให้ถูกต้องทุกครั้ง ก่อนนำเงิน ส่งที่ธนาคาร

ตรวจสอบ รายการในใบรับเงินของธนาคารกรุงไทย ให้ถูกต้องตรงกันกับรายการ ที่นำฝากเงินทุกครั้ง ก่อนออกจากธนาคาร เช่น ประเภทการชำระเงิน จำนวนเงิน รหัสศูนย์ต้นทุน

ตรวจสอบ การบันทึกรายการนำส่งเงินในระบบ ให้ถูกต้องตรงกันกับใบนำฝากเงิน Pay-in slip และใบรับเงินของธนาคาร (ประเภทเอกสาร CJ ในระบบ) ทุกครั้ง เช่น จำนวนเงิน วันที่คิดมูลค่า การกำหนด (ศูนย์ต้นทุนผู้นำส่ง) และเลขที่คีย์อ้างอิง 16 หลัก ข้อควรระวังเกี่ยวกับการรับและนำส่งเงิน ในระบบ New GFMIS Thai (ต่อ)

กรณีการน้ำเงินส่งคลังผ่านระบบอิเล็กทรอนิกส์ (KTB Corporate Online)

ตรวจสอบความถูกต้องของ Bill Payment
 ให้สอดคล้องกับ ประเภทการรับเงิน ก่อนให้ผู้ชำระเงิน/ผู้รับบริการ
 ไปชำระเงินผ่านช่องทางการให้บริการ

 2. ตรวจสอบข้อมูลการรับเงินทุกสิ้นวัน และในวันทำการถัดไป โดยปฏิบัติตามหนังสือกระทรวงการคลัง ด่วนที่สุด ที่ กค 0402.2/ว 140 ลงวันที่ 19 สิงหาคม 2563 ข้อควรระวังเกี่ยวกับการรับและนำส่งเงิน ในระบบ New GFMIS Thai (ต่อ)

### กรณีการน้ำเงินส่งคลังผ่านระบบอิเล็กทรอนิกส์ (KTB Corporate Online)

 3. กรณีทำรายการนำส่งเงินผ่าน KTB Corporate Online ไม่สำเร็จ เช่น ระบบธนาคารขัดข้อง ให้ส่วนราชการตรวจสอบ Statement ก่อนทุกครั้งที่จะทำรายการนำส่งเงินอีกครั้ง

4. หากมีปัญหาในการนำส่งเงินให้ติดต่อ Helpdesk ธนาคารกรุงไทย เบอร์โทรศัพท์ 0 2111 9999

### 2. การโอนเงินเข้าบัญชีธนาคาร

2.1 การโอนเงินเข้าบัญชีธนาคารกรณีธนาคารปฏิเสธการโอนเงิน

#### >> รายการขอเบิกที่ธนาคารปฏิเสธการโอนเงินเข้าบัญชี >> สาเหตุเกิดจาก

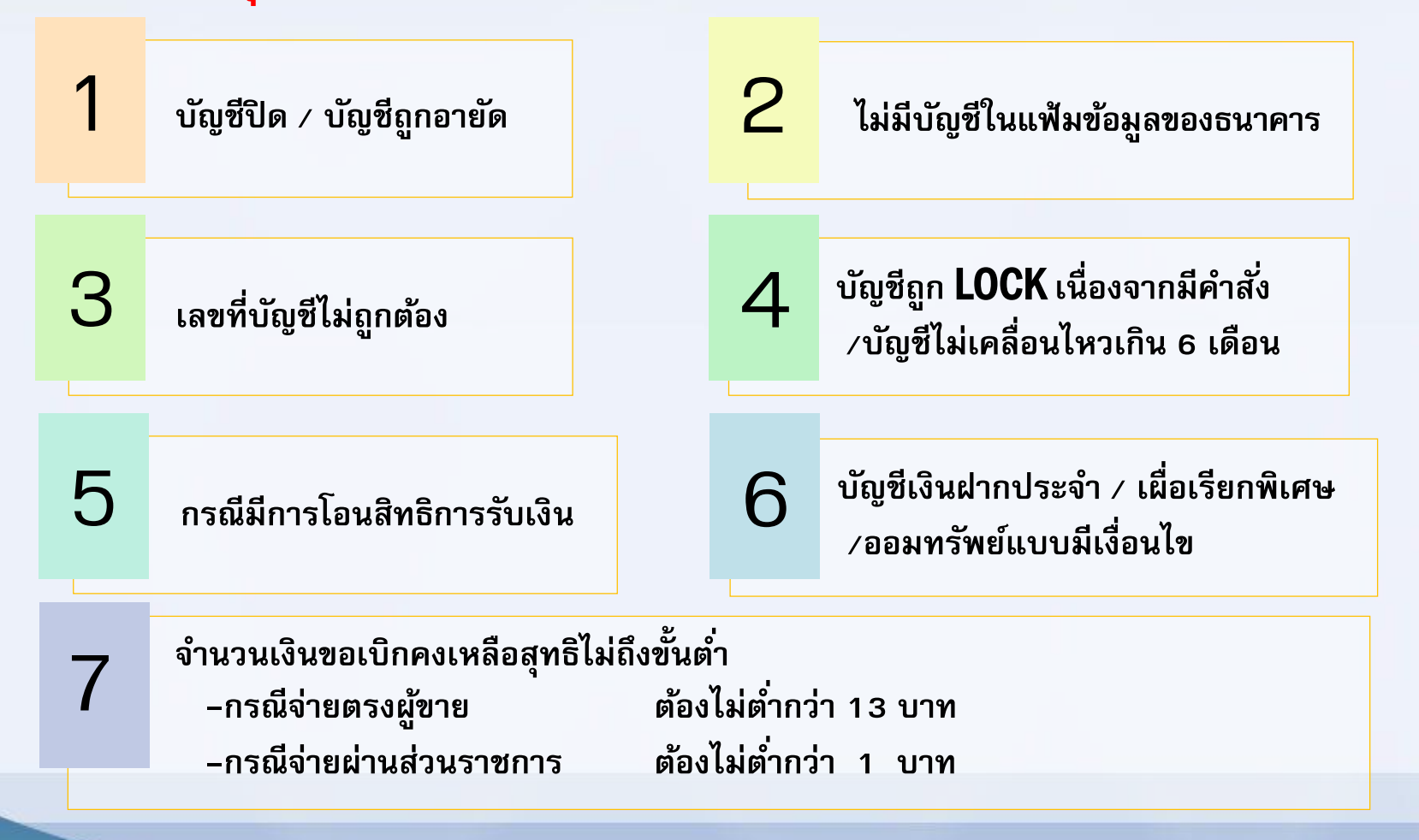

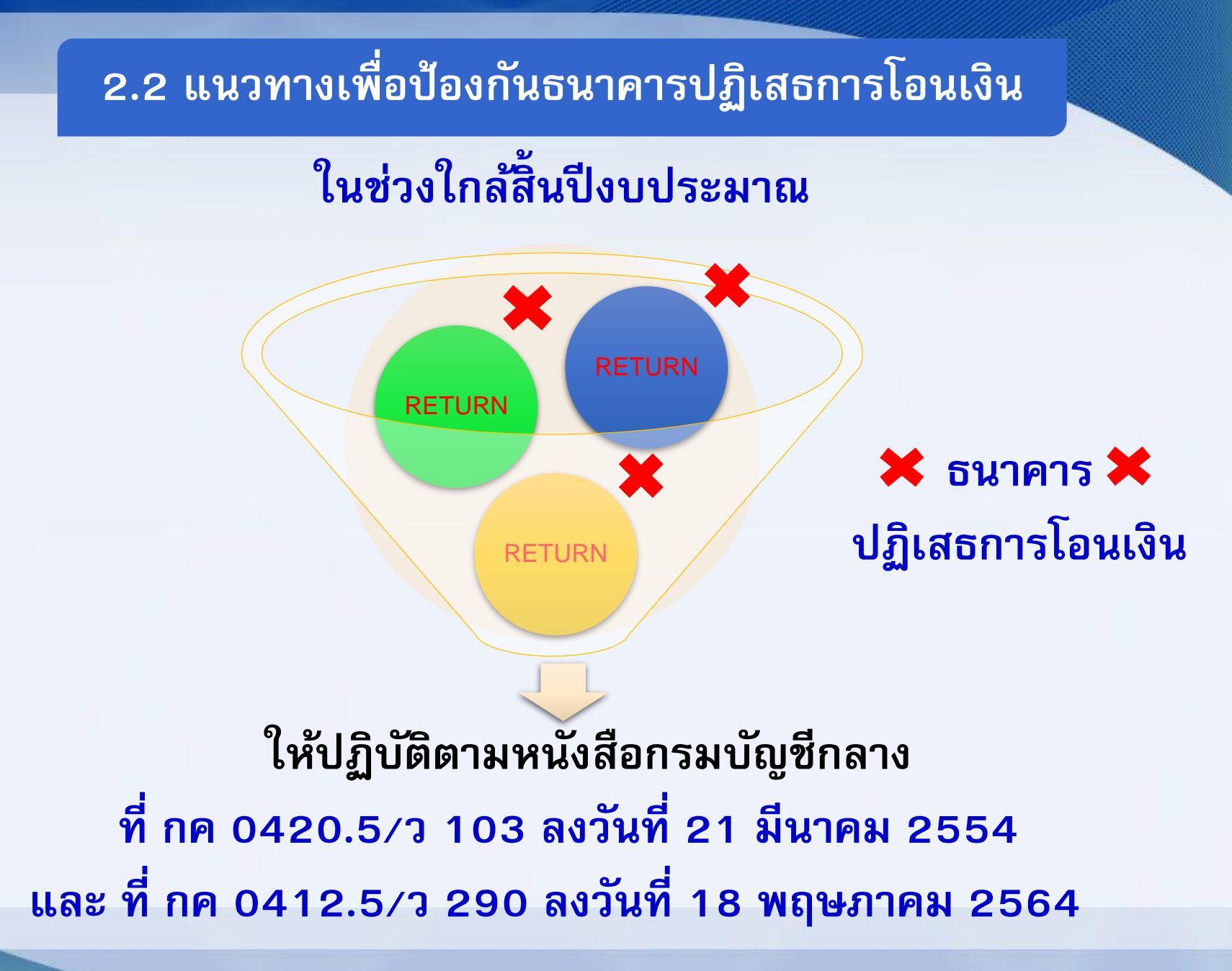

### 2.2 แนวทางเพื่อป้องกันธนาคารปฏิเสธการโอนเงิน (ต่อ)

หน่วยงานใด มีรายการขอเบิก<u>ที่มีการโอนสิทธิการรับเงิน</u>ให้กับธนาคาร และมีจำนวนเงิน<u>ขอรับสุทธิคงเหลือ</u> (หลังหักภาษี/ค่าปรับ) ไม่เกิน 2,000,000 บาท ให้แจ้งกรมบัญชีกลาง/สนง.คลังจังหวัด แล้วแต่กรณี <mark>ก่อนการอนุมัติรายการขอเบิก</mark> เพื่อเปลี่ยนในส่วนของ คีย์อ้างอิง 1 เป็น Swift ซึ่งปัจจุบันมี 5 ธนาคาร

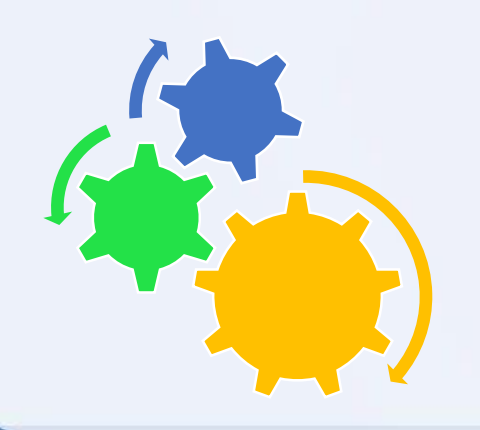

## 2.2 แนวทางเพื่อป้องกันธนาคารปฏิเสธการโอนเงิน (ต่อ)

| ลำดับที่ | ธนาคาร                        | เลขที่บัญชี                |
|----------|-------------------------------|----------------------------|
| 1.       | บมจ.ธนาคารไทยพาณิชย์          | <mark>001</mark> 0037926   |
| 2.       | บมจ.ธนาคารทหารไทยธนชาต        | <mark>001</mark> 0039546   |
| 3.       | บมจ.ธนาคารสแตนดาร์ดชาร์เตอร์  | <mark>001</mark> 0039465   |
| 4.       | บมจ.ธนาคารกรุงเทพ             | <mark>001</mark> 0037780   |
| 5.       | บมจ.ธนาคารอิสลามแห่งประเทศไทย | <mark>700</mark> 000001458 |
|          |                               | 70000002399                |

กรณีเกิดปัญหาเกี่ยวกับการปฏิบัติงาน สามารถติดต่อได้ที่

## กองบริหารการรับ – จ่ายเงินภาครัฐ โทรศัพท์ 0 2127 7000

| <ul> <li>ส่วนบริหาร</li> <li>การรับ – จ่าย 1</li> </ul> | <ul> <li>ส่วนบริหาร</li> <li>การรับ – จ่าย 2</li> </ul> | <ul> <li>กลุ่มงานวิเคราะห์<br/>และประเมินผล<br/>การใช้จ่ายเงินภาครัฐ</li> </ul> |
|---------------------------------------------------------|---------------------------------------------------------|---------------------------------------------------------------------------------|
| ต่อ 4818                                                | ต่อ 4801                                                | ต่อ 4535                                                                        |
| ถึง 4831                                                | ถึง 4816                                                | 4841                                                                            |